# Sistema de Eventos Académicos del Hospital Regional de Alta Especialidad de Ciudad Victoria "Bicentenario 2010"

## Manual de usuario

El Sistema de Eventos Académicos tiene la finalidad de Administrar los Eventos Académicos que se organizan en el Hospital.

La aplicación se puede accesar desde cualquier navegador de internet, en la siguiente dirección:

http://www.hraev-eventos.salud.gob.mx/

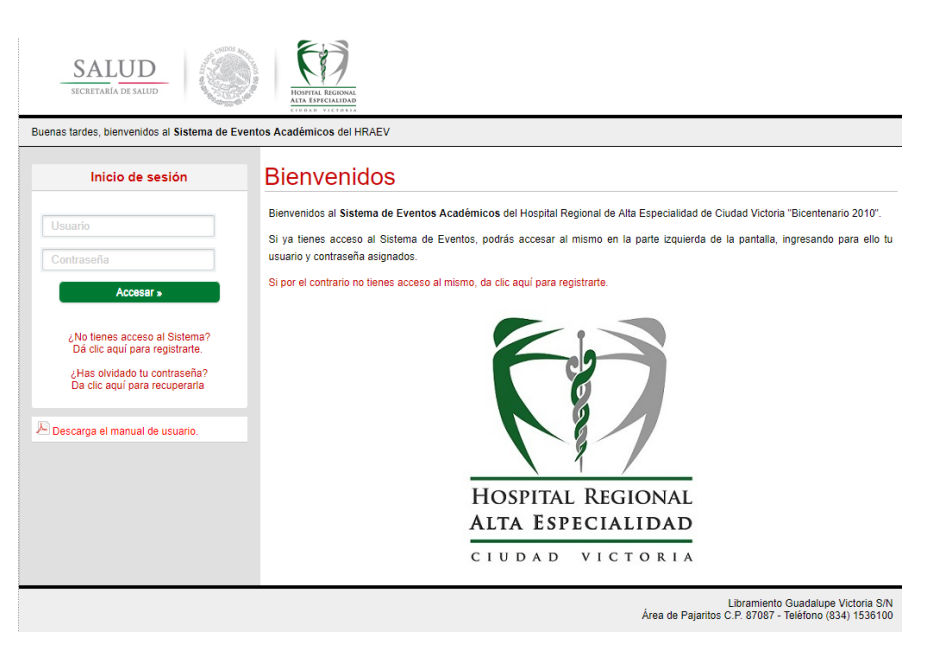

Fig. 1. Pantalla principal

# 1. Registro en el Sistema

El primer paso para utilizar la aplicación es registrarse en la misma, para eso debemos dar clic en el enlace de la parte izquierda de la pantalla. En la pantalla de registro tendrá que proporcionar los siguientes datos:

- Correo electrónico.
- Apellido paterno.
- Apellido materno.
- Nombre.
- Grado de estudios (abreviado).
- Género.
- Fecha de nacimiento.

Nota: Todos son obligatorios.

| SALUD<br>SICRETARIA DI SALUD                                                                    |                                                                                                    |                                |  |  |  |  |
|-------------------------------------------------------------------------------------------------|----------------------------------------------------------------------------------------------------|--------------------------------|--|--|--|--|
| Inicio de sesión                                                                                | Registro de acceso                                                                                                    | ← Regresar                     |  |  |  |  |
| Usuario<br>Contraseña<br>Accesar »                                                              | Para poder tener acceso al sistema de eventos del HRAEV necesta capturar la siguiente información. Correo electrónico: Apellido paterno: Apellido materno: |                                |  |  |  |  |
| ¿No tienes acceso al Sistema?<br>Dá clic aquí para registrarte.<br>¿Has olvidado tu contraseña? | Nombre:<br>Grado de estudios (abreviado):<br>Gênero: M F                                                                                                   |                                |  |  |  |  |
| Da clic aqui para recuperaria                                                                   | Fecha de nacimiento: 17/07/2017<br>Guardar registro                                                                                                    | amiento Guadalupe Victoria S/N |  |  |  |  |

Fig. 2. Pantalla de registro

Una vez que se registren de manera correcta los datos requeridos para el registro, el Sistema mandará un correo electrónico a la dirección proporcionada en el formulario con los datos para el acceso a la aplicación.

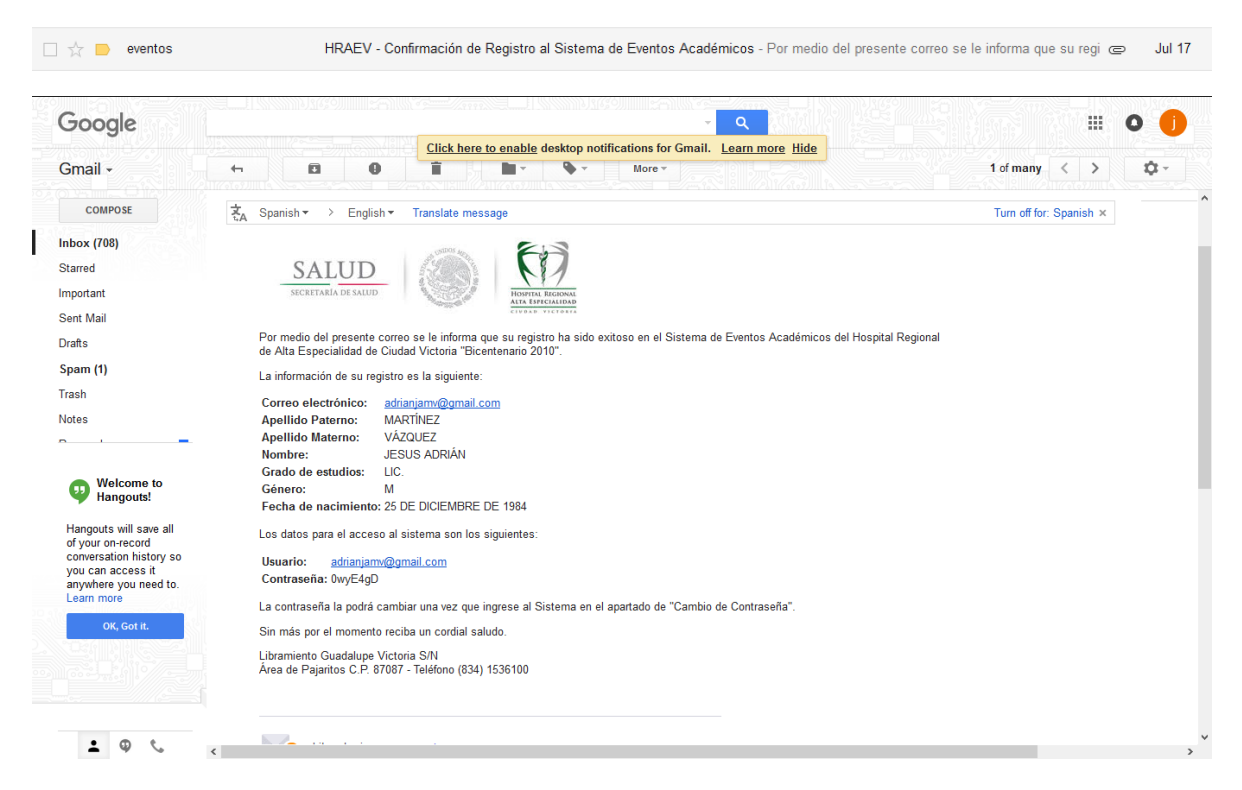

Nota: La dirección desde la que el Sistema de Eventos envía los correos es <u>eventos@hraev.gob.mx</u>, en caso de no recibir por correo los datos para el acceso verifique su bandeja de **correo no deseado**.

## 2. Inicio de Sesión

Una vez que se tengan los datos para el acceso procedemos a iniciar sesión en el Sistema, para ello proporcionamos nuestro usuario y contraseña en el formulario del lado izquierdo de la pantalla **"Inicio de sesión"**, pulsamos en el botón **"Accesar"**.

| adrianjamv@gmail.com | cio de sesión |
|----------------------|---------------|
| •••••                | ]gmail.com    |
|                      |               |
| Accesar »            | Accesar »     |

## 3. Inscripción a Evento

Una vez iniciada la sesión, la pantalla de inicio del sistema es la siguiente

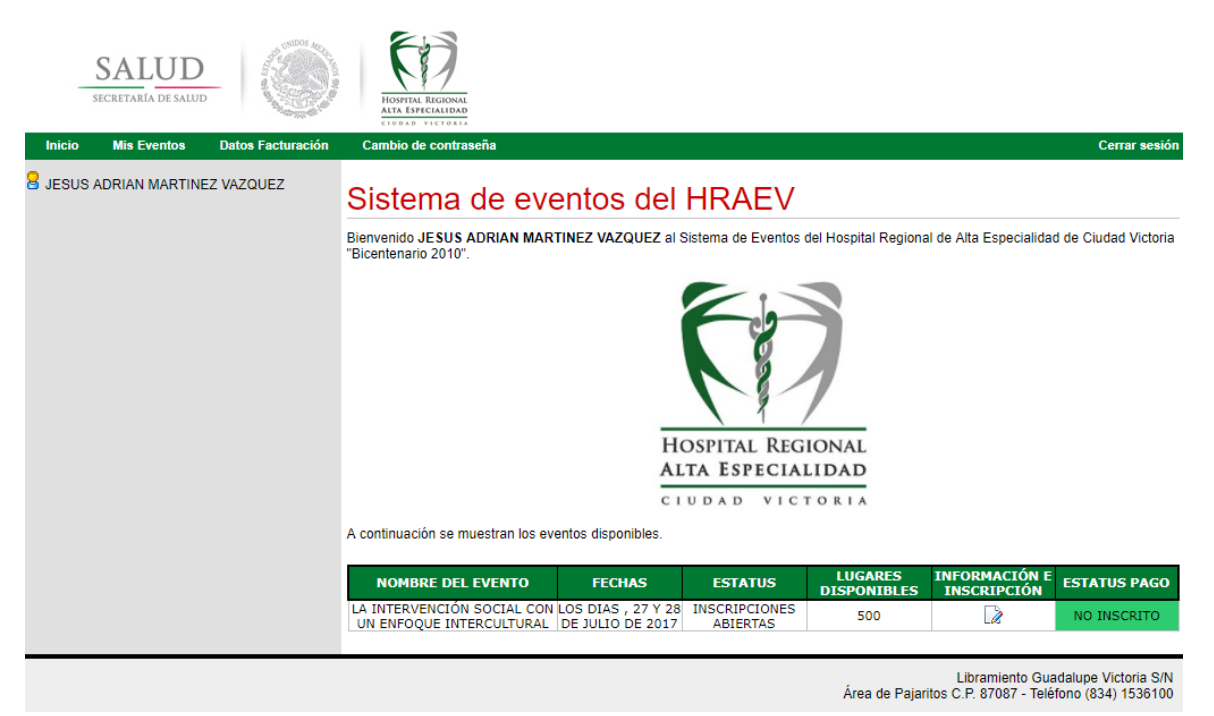

En esta pantalla podremos ver los Eventos disponibles en los que nos podremos inscribir (dependiendo del cupo asignado). Para inscribirnos a un Evento damos clic en la columna "Información e Inscripción" en la tabla que viene en la parte inferior de la pantalla anterior. A continuación se muestran los eventos disponibles.

| NOMBRE DEL EVENTO                                      | FECHAS                                 | ESTATUS                   | LUGARES<br>DISPONIBLES | INFORMACIÓN E<br>INSCRIPCIÓN | ESTATUS PAGO |
|--------------------------------------------------------|----------------------------------------|---------------------------|------------------------|------------------------------|--------------|
| LA INTERVENCIÓN SOCIAL CON<br>UN ENFOQUE INTERCULTURAL | LOS DIAS , 27 Y 28<br>DE JULIO DE 2017 | INSCRIPCIONES<br>ABIERTAS | 500                    |                              | NO INSCRITO  |

#### Se mostrará la siguiente pantalla.

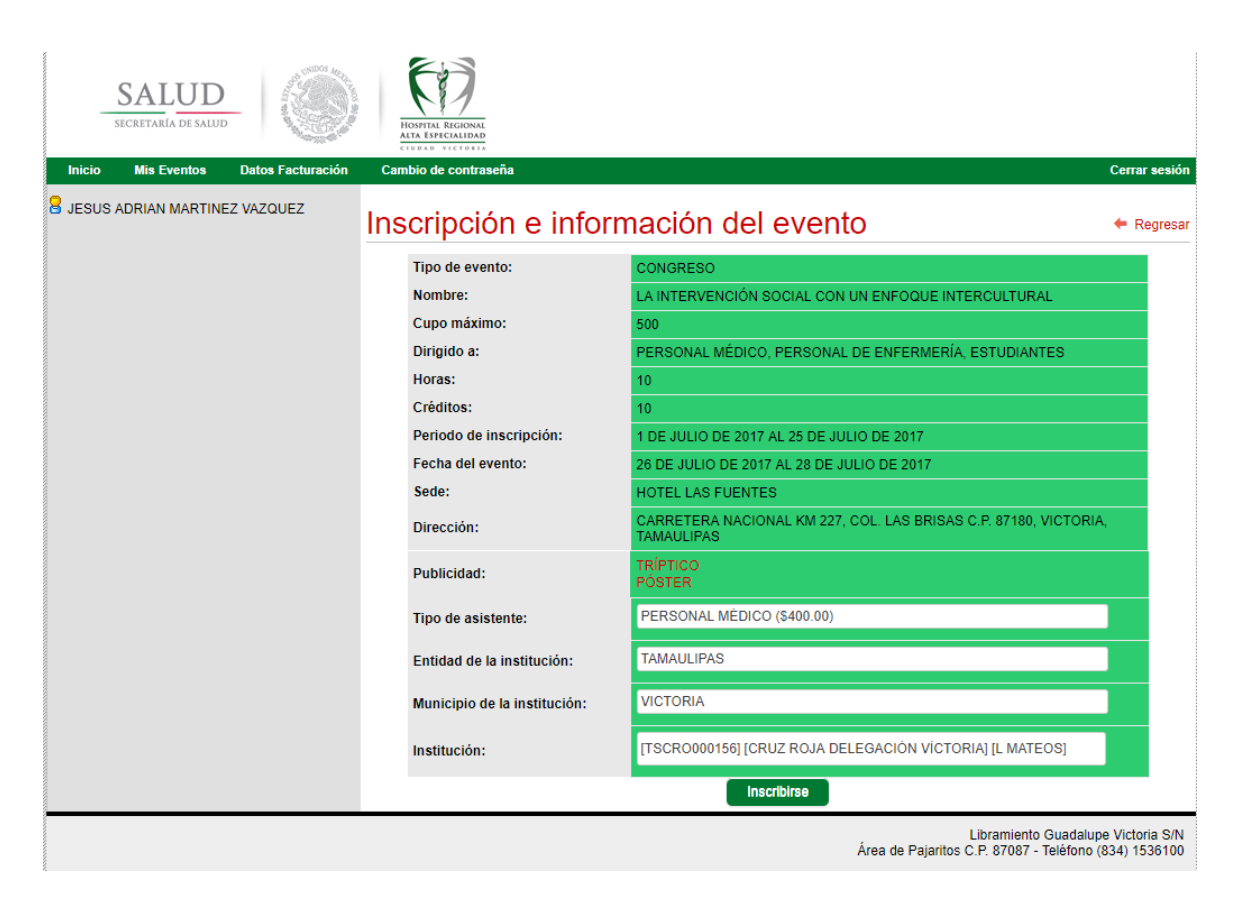

En la cual podremos ver la información del Evento seleccionado, descargar la publicidad relacionada con el mismo e inscribirnos.

| Tipo de asistente:           | PERSONAL MÉDICO (\$400.00)                               |  |
|------------------------------|----------------------------------------------------------|--|
| Entidad de la institución:   | TAMAULIPAS                                               |  |
| Municipio de la institución: | VICTORIA                                                 |  |
| Institución:                 | [TSCR0000156] [CRUZ ROJA DELEGACIÓN VÍCTORIA] [L MATEOS] |  |
|                              | Inscribirse                                              |  |

Para inscribirnos es necesario que se seleccione el tipo de asistente (los precios pueden varias dependiendo del tipo seleccionado), la entidad, municipio e institución de procedencia del asistente.

Una vez seleccionada dicha información damos clic en el botón **"Inscribirse"** para quedar registrado en el evento. El sistema mostrará la siguiente pantalla.

|        | SALUD<br>SECRETARÍA DE SALUD               |                  | HOSPITA<br>ALTA ESI | A REGIONAL<br>PECIALIDAD          |                                                        |                                             |                                                                           |                    |                                   |
|--------|--------------------------------------------|------------------|---------------------|-----------------------------------|--------------------------------------------------------|---------------------------------------------|---------------------------------------------------------------------------|--------------------|-----------------------------------|
| Inicio | Mis Eventos                                | Datos Facturació | in Cambio d         | ie contraseña                     |                                                        |                                             |                                                                           |                    | Cerrar sesión                     |
| Sistem | Sistema de Eventos Académicos del<br>HRAEV |                  | A continua          | Eventos<br>ción se muestra una li | ista de eventos en los cuales te haz inscr             | ito.                                        |                                                                           |                    |                                   |
|        | 8                                          |                  | FOLIO               | TIPO EVENTO                       | NOMBRE                                                 | FECHA DEL                                   | ESTATUS PAGO                                                              | +<br>INFO          | CONSTANCIA                        |
|        | HOSPITAL REGIONAL                          | GIONAL           | 4                   | CONGRESO                          | LA INTERVENCIÓN SOCIAL CON UN<br>ENFOQUE INTERCULTURAL | LOS DIAS 26, 27 Y<br>28 DE JULIO DE<br>2017 | PENDIENTE - LA<br>INSCRIPCIÓN NO<br>GARANTIZA UN<br>LUGAR EN EL<br>EVENTO | 0                  | Þ                                 |
| B JE   | CIUDAD VIC                                 | TINEZ VAZQUEZ    |                     |                                   |                                                        |                                             |                                                                           |                    |                                   |
|        |                                            |                  |                     |                                   |                                                        | Área de Paj                                 | Libramiento G<br>aritos C.P. 87087 - Te                                   | ðuadalu<br>eléfond | upe Victoria S/N<br>(834) 1536100 |

Nota: La inscripción al evento no asegura el lugar en el mismo hasta que el monto se encuentre pagado.

Al regresar a la pantalla de inicio, nos mostrara la siguiente información

| SALUD<br>SECRETARIA DE SALUD                              | NOSTILA ERGIDINAL<br>ATTA EFFECTIVATA                                                                                                    |
|-----------------------------------------------------------|----------------------------------------------------------------------------------------------------|
| Inicio Mis Eventos Datos Facturación                      | Cambio de contraseña Cerrar sesión                                                                                                    |
| Sistema de Eventos Académicos del<br>HRAEV                | Sistema de eventos del HRAEV                                                                                                    |
| HOSPITAL REGIONAL<br>ALTA ESPECIALIDAD<br>CIUDAD VICTORIA | Bienvenido JESUS ADRIAN MARTINEZ VAZQUEZ al Sistema de Eventos del Hospital Regional de Alta Especialidad de Ciudad Victoria<br>"Bicentenario 2010".                  |
|                                                           | NOMBRE DEL EVENTO FECHAS ESTATUS LUGARES INFORMACIÓN E<br>DISPONIBLES INSCRIPCIÓN ESTATUS PAGO                                                                        |
|                                                           | LA INTERVENCIÓN SOCIAL CON<br>UN ENFOQUE INTERCULTURAL<br>UN ENFOQUE INTERCULTURAL<br>LOS DIAS 26, 27 Y<br>28 DE JULIO DE<br>2017<br>INSCRIPCIONES<br>ABIERTAS<br>500 |
|                                                           |                                                                                                    |

Libramiento Guadalupe Victoria S/N Área de Pajaritos C.P. 87087 - Teléfono (834) 1536100 Nota: El procedimiento de pago de la inscripción será definido en cada evento por los organizadores del mismo, igualmente ellos se encargarán de reflejar los pagos en el Sistema.

Una vez reflejado el pago en el sistema cambiara de estatus de **PENDIENTE** a **COMPLETADO**.

A continuación se muestran los eventos disponibles.

| NOMBRE DEL EVENTO                                      | FECHAS                                      | ESTATUS                   | LUGARES<br>DISPONIBLES | INFORMACIÓN E<br>INSCRIPCIÓN | ESTATUS PAGO |
|--------------------------------------------------------|---------------------------------------------|---------------------------|------------------------|------------------------------|--------------|
| LA INTERVENCIÓN SOCIAL CON<br>UN ENFOQUE INTERCULTURAL | LOS DIAS 26, 27 Y<br>28 DE JULIO DE<br>2017 | INSCRIPCIONES<br>ABIERTAS | 500                    |                              | PENDIENTE    |

A continuación se muestran los eventos disponibles.

| NOMBRE DEL EVENTO                                      | FECHAS                                      | ESTATUS                   | LUGARES<br>DISPONIBLES | INFORMACIÓN E<br>INSCRIPCIÓN | ESTATUS PAGO |
|--------------------------------------------------------|---------------------------------------------|---------------------------|------------------------|------------------------------|--------------|
| LA INTERVENCIÓN SOCIAL CON<br>UN ENFOQUE INTERCULTURAL | LOS DIAS 26, 27 Y<br>28 DE JULIO DE<br>2017 | INSCRIPCIONES<br>ABIERTAS | 499                    |                              | COMPLETADO   |

### 4. Mis Eventos

En este apartado se podrá consultar la información los eventos en los que se ha inscrito y asistido, así como el estatus de pago y la descarga de la constancia una vez terminado el evento.

| _                 | SALUD<br>SECRETARÍA DE SALUD |               | HOSPITAL F                                                                    | REGIONAL    |                                                        |                                             |                                        |                    |                                  |  |
|-------------------|------------------------------|---------------|-------------------------------------------------------------------------------|-------------|--------------------------------------------------------|---------------------------------------------|----------------------------------------|--------------------|----------------------------------|--|
| Inicio            | Mis Eventos Dato             | s Facturación | Cambio de                                                                     | contraseña  |                                                        |                                             |                                        |                    | Cerrar sesión                    |  |
| Sistem            | na de Eventos Acadé<br>HRAEV | émicos del    | Mis E                                                                         | ventos      |                                                        |                                             |                                        |                    |                                  |  |
|                   | ES                           |               | A continuación se muestra una lista de eventos en los cuales te haz inscrito. |             |                                                        |                                             |                                        |                    |                                  |  |
|                   |                              |               | FOLIO                                                                         | TIPO EVENTO | NOMBRE                                                 | FECHA DEL<br>EVENTO                         | ESTATUS PAGO                           | +<br>INFO          | CONSTANCIA                       |  |
|                   |                              | <del></del>   | 4                                                                             | CONGRESO    | LA INTERVENCIÓN SOCIAL CON UN<br>ENFOQUE INTERCULTURAL | LOS DIAS 26, 27 Y<br>28 DE JULIO DE<br>2017 | COMPLETADO                             |                    | P                                |  |
|                   | ALTA ESPECIALIDA             |               |                                                                               |             |                                                        |                                             |                                        |                    |                                  |  |
| l l               |                              |               |                                                                               |             |                                                        |                                             |                                        |                    |                                  |  |
| <mark>8</mark> je | SUS ADRIAN MARTINEZ          | VAZQUEZ       |                                                                               |             |                                                        |                                             |                                        |                    |                                  |  |
|                   |                              |               |                                                                               |             |                                                        | Área de Paja                                | Libramiento G<br>aritos C.P. 87087 - T | iuadalu<br>eléfono | pe Victoria S/N<br>(834) 1536100 |  |

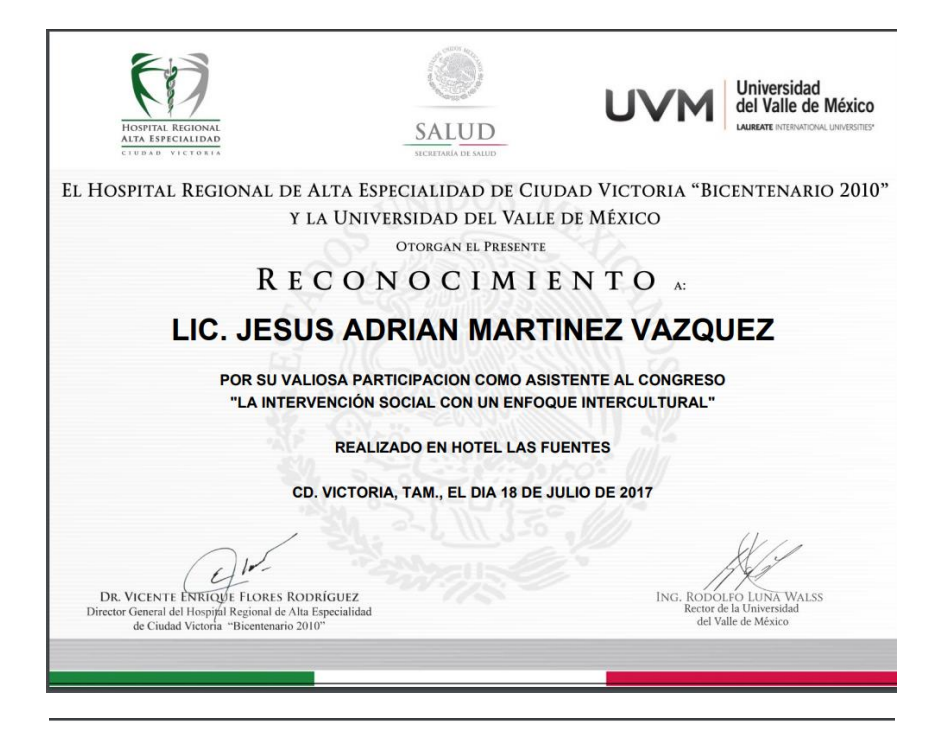

| INSTITUCIÓN                                                                                             | LIBRO | FOLIO | HORAS | CRÉDITOS | VALIDACIÓN OFICIAL                                                                       | SELLO INSTITUCIÓN                      |
|----------------------------------------------------------------------------------------------------|-------|-------|-------|----------|------------------------------------------------------------------------------------------|----------------------------------------|
| HOSPITAL REGIONAL<br>DE ALTA<br>ESPECIALIDAD DE<br>CIUDAD VICTORIA<br>BICENTENARIO<br>2010 <sup>°</sup> | 1     | 151   | 10    | 10       | DR. DANIEL EDUARDO SANCHEZ<br>HIMOLOS<br>JEFE DE DIVISIONOS ENSEÑANZA E<br>INVESTIGACIÓN | HOSPITAL REGIONAL<br>ALTA ESPECIALIDAD |

## 5. Datos Facturación

En este apartado se podrán capturar los datos de facturación en caso de requerir factura. La primera vez que entre a esta opción le pedirá que capture los datos.

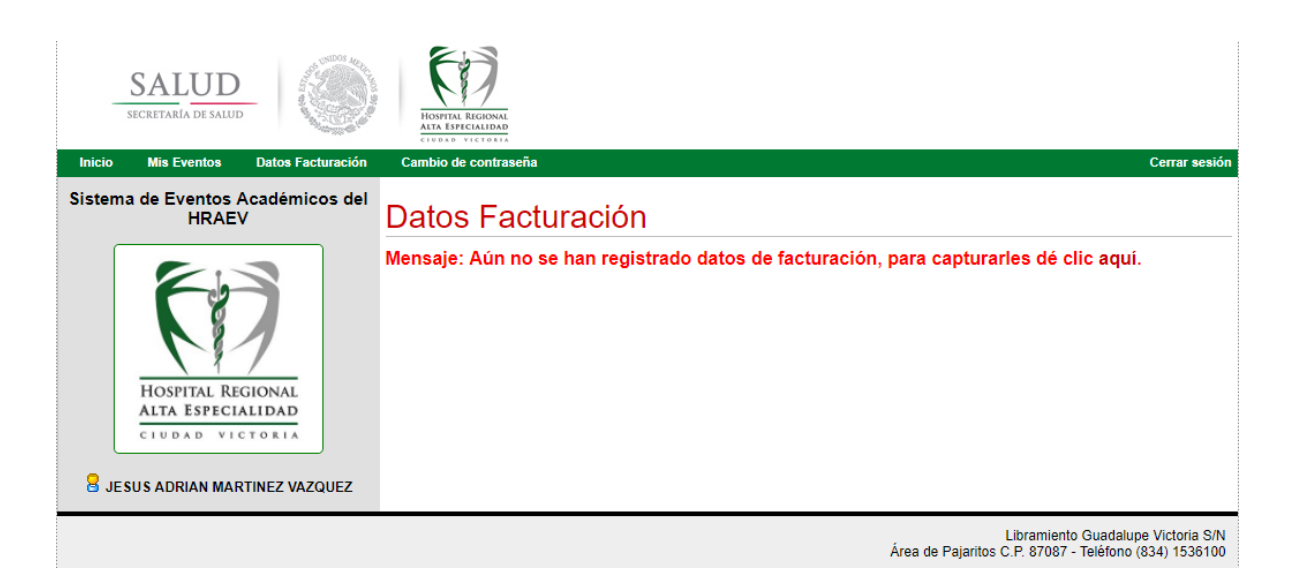

La pantalla para capturar los datos de facturación es la siguiente:

| SALUD<br>SECRETARIA DE SALUD          |         | HOSTEL BELONAL<br>ATAS ESPECIALIDAD<br>CIRCLE VICTORIA |                 |                                                   |                                               |  |  |  |  |          |            |  |
|---------------------------------------|---------|--------------------------------------------------------|-----------------|---------------------------------------------------|-----------------------------------------------|--|--|--|--|----------|------------|--|
| Inicio Mis Eventos Datos Factu        | uración | Cambio de contraseña                                   |                 |                                                   | Cerrar sesión                                 |  |  |  |  |          |            |  |
| Sistema de Eventos Académico<br>HRAEV | os del  | Datos de factura                                       | ación           |                                                   | 🗲 Regresar                                    |  |  |  |  |          |            |  |
|                                       |         | RFC:                                                   |                 |                                                   |                                               |  |  |  |  |          |            |  |
| 60                                    |         | Razón Social                                           |                 |                                                   |                                               |  |  |  |  |          |            |  |
|                                       |         | Apellido paterno:                                      |                 |                                                   |                                               |  |  |  |  |          |            |  |
|                                       |         | Apellido materno:                                      |                 |                                                   |                                               |  |  |  |  |          |            |  |
| HOSPITAL REGIONAL                     |         | Nombre:                                                |                 |                                                   |                                               |  |  |  |  |          |            |  |
| CIUDAD VICTORIA                       |         |                                                        |                 |                                                   |                                               |  |  |  |  | Entidad: | TAMAULIPAS |  |
|                                       |         | Municipio:                                             | VICTORIA        |                                                   |                                               |  |  |  |  |          |            |  |
| 🗧 JESUS ADRIAN MARTINEZ VAZQ          | UEZ     | Colonia:                                               |                 |                                                   |                                               |  |  |  |  |          |            |  |
|                                       |         | Calle                                                  |                 |                                                   |                                               |  |  |  |  |          |            |  |
|                                       |         | Número exterior:                                       |                 |                                                   |                                               |  |  |  |  |          |            |  |
|                                       |         | Número interior:                                       |                 |                                                   |                                               |  |  |  |  |          |            |  |
|                                       |         | Código postal:                                         |                 |                                                   |                                               |  |  |  |  |          |            |  |
|                                       |         |                                                        | Guardar datos » |                                                   |                                               |  |  |  |  |          |            |  |
|                                       |         |                                                        | Á               | Libramiento G<br>rea de Pajaritos C.P. 87087 - Te | uadalupe Victoria S/N<br>Iéfono (834) 1536100 |  |  |  |  |          |            |  |

Una vez capturados y guardados los datos se mostrarán en la siguiente pantalla:

| SALUD<br>SECRETARIA DE SALUD               | HONTE BEROMAL<br>ATTA ESPECIALDAD      |                                                                                             |
|--------------------------------------------|----------------------------------------|---------------------------------------------------------------------------------------------|
| Inicio Mis Eventos Datos Facturación       | Cambio de contraseña                   | Cerrar sesión                                                                               |
| Sistema de Eventos Académicos del<br>HRAEV | Datos Facturació                       | ón                                                                                          |
|                                            | Los datos de facturación registrados   | son los siguientes:                                                                         |
|                                            | RFC:                                   | MAVJ841225L7A                                                                               |
|                                            | Razón Social:                          | JESÚS ADRIÁN MARTÍNEZ VÁZQUEZ                                                               |
|                                            | Apellido paterno:                      | MARTÍNEZ                                                                                    |
| HOSPITAL REGIONAL                          | Apellido materno:                      | VÁZQUEZ                                                                                     |
| ALTA ESPECIALIDAD                          | Nombre:                                | JESÚS ADRIÁN                                                                                |
| CIUDAD VICTORIA                            | Colonia:                               | VETERANOS DE LA REVOLUCIÓN                                                                  |
|                                            | Calle:                                 | EMILIANO ZAPATA                                                                             |
| JESUS ADRIAN MARTINEZ VAZQUEZ              | Entidad:                               | TAMAULIPAS                                                                                  |
|                                            | Municipio:                             | VICTORIA                                                                                    |
|                                            | No. exterior:                          | 221                                                                                         |
|                                            | No. interior:                          | SN                                                                                          |
|                                            | Código postal:                         | 87150                                                                                       |
|                                            | Fecha creación:                        | 18 DE JULIO DE 2017 A LAS 09:23                                                             |
|                                            | Fecha modificación:                    | 18 DE JULIO DE 2017 A LAS 09:23                                                             |
|                                            | Mensaje: Para modificar los datos dé o | clic aquí.                                                                                  |
|                                            |                                        | Libramiento Guadalupe Victoria S/N<br>Área de Paiaritos C.P. 87087 - Teléfono (834) 1536100 |

Nota: Al momento de realizar el pago, usted deberá indicarle a las personas encargadas de dicho proceso que requiere factura.

Usted podrá editar los datos de facturación las veces que sean necesarias, dando clic en el enlace que aparece en la parte inferior de la pantalla de **Datos de Facturación**.

## 6. Cambio de contraseña

Usted podrá cambiar la contraseña en el apartado **Cambio de contraseña**, para esto tendrá que proporcionar su contraseña actual y proporcionar la nueva contraseña y repetirla.

| SALUD<br>SECRETARIA DE SALUD                                                                            | HOMFITAL REGIONAL<br>ALLA SEPTICIDATA                                                          |                                         |                                                          |
|----------------------------------------------------------------------------------------------------|------------------------------------------------------------------------------------------------|-----------------------------------------|----------------------------------------------------------|
| Inicio Mis Eventos Datos Facturación                                                                    | Cambio de contraseña                                                                           |                                         | Cerrar sesión                                            |
| Sistema de Eventos Académicos del<br>HRAEV<br>HOSPITAL REGIONAL<br>ALTA ESPECIALIDAD<br>CIUDAD VICTORIA | Cambio de contr<br>Nombre:<br>Contraseña actual:<br>Nueva contraseña:<br>Confirmar nueva contr | Camblar contraseña >                    |                                                          |
|                                                                                                    |                                                                                                | Libramie<br>Área de Paiaritos C.P. 8708 | nto Guadalupe Victoria S/N<br>7 - Teléfono (834) 1536100 |

Una vez modificada la contraseña aplicará al próximo inicio de sesión. La contraseña podrá ser modificada las veces que usted lo desee.

## 7. Cerrar sesión

Una vez realizados todos los procesos necesarios en el Sistema de Eventos Académicos se recomienda por seguridad cerrar la sesión, para la cual irá a la parte derecha de la pantalla y dará clic en la leyenda **"Cerrar Sesión"**.

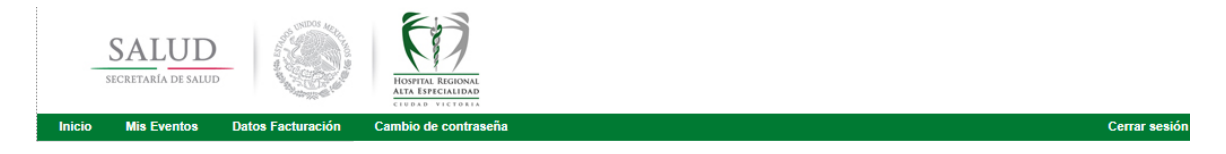

## 8. Recuperación de contraseña

Si por alguna razón usted no llega a recordar la contraseña asignada o modificada, el Sistema puede enviar un correo electrónico a su dirección configurada, para la cual en la página de inicio y en la parte izquierda, dará clic en la opción de **Recuperación de contraseña**.

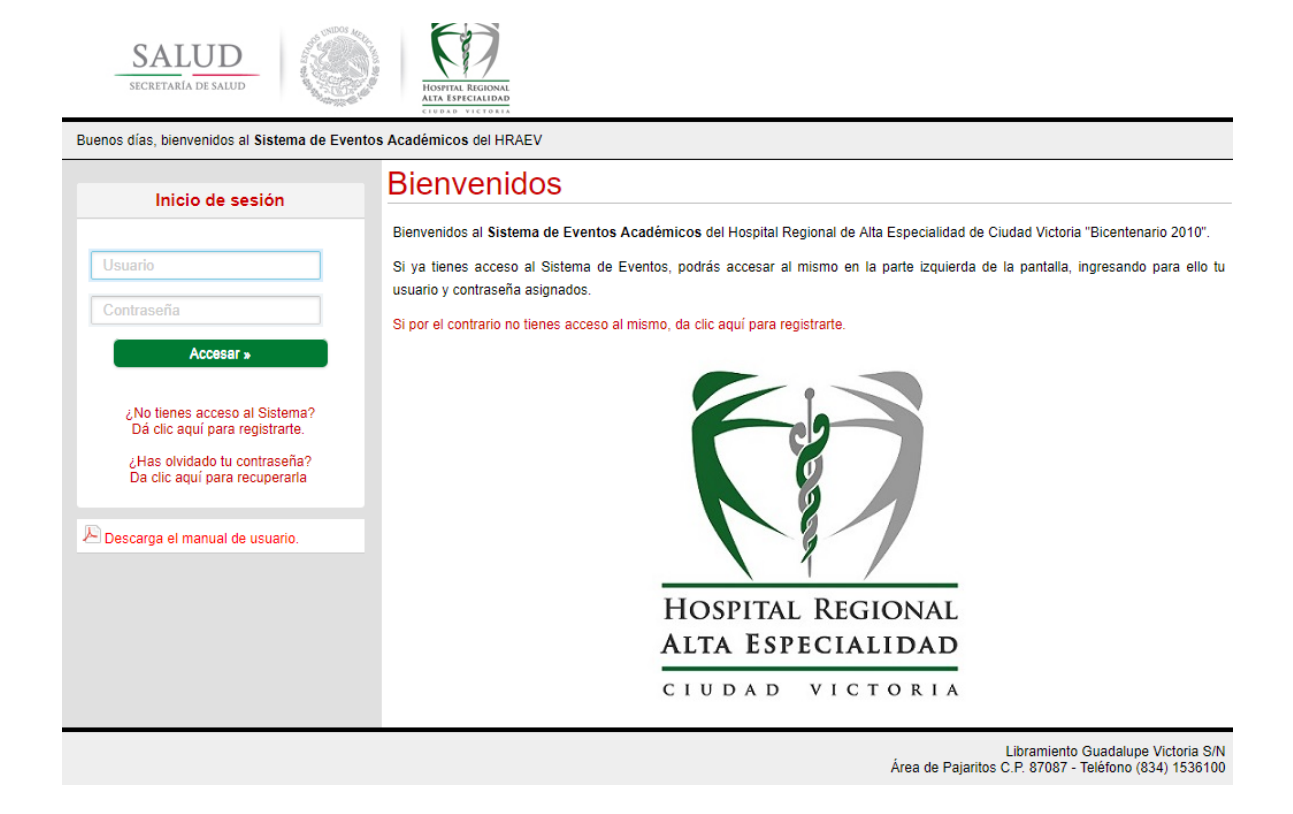

Deberá de proporcionar el correo electrónico asociado a tu cuenta y dar clic en **Recuperar Contraseña.** 

| SALUD<br>SECRETARIA DE SALUD                                                                | HOSTIA RIGIONA<br>ATA ESPECIALDA<br>ATA ESPECIALDA                                                                   |            |  |  |
|---------------------------------------------------------------------------------------------|----------------------------------------------------------------------------------------------------|------------|--|--|
| Buenos días, bienvenidos al Sistema de Eventos Académicos del HRAEV                         |                                                                                                    |            |  |  |
| Inicio de sesión                                                                            | Recuperación de contraseña                                                                                           | 🗲 Regresar |  |  |
|                                                                                             | Para poder realizar el proceso de recuperación de contraseña proporcione el correo electrónico asociado a su cuenta. |            |  |  |
| Usuario                                                                                     | Correo electrónico:                                                                                                  |            |  |  |
| Contraseña                                                                                  | Recuperar Contraseña »                                                                                               |            |  |  |
| Accesar »                                                                                   |                                                                                                    |            |  |  |
| ¿No tienes acceso al Sistema?<br>Dá clic aquí para registrarte.                             |                                                                                                    |            |  |  |
| ¿Has olvidado tu contraseña?<br>Da clic aquí para recuperarla                               |                                                                                                    |            |  |  |
| Descarga el manual de usuario.                                                              |                                                                                                    |            |  |  |
| Libramiento Guadalupe Victoria S/N<br>Área de Pajaritos C.P. 87087 - Teléfono (834) 1536100 |                                                                                                    |            |  |  |

El sistema enviará un correo a la dirección proporcionada con los datos de acceso.